# **BCC Dual Enrollment Application & Registration Instructions**

(for students)

### Step I

#### For students new to the BCC Dual Enrollment program

- A. Open any web browser and navigate to bergen.edu/dualenrollment
- B. Click on the "Apply to the Dual Enrollment Program" button
- C. Fill out each page of the application and click submit. Use your personal email address when completing the application. DO NOT USE YOUR HIGH SCHOOL EMAIL ADDRESS.
- D. Within 1-2 business days you will receive a "**Ready to Register**" email with a link to the registration form. The email will come from <u>dualenrollment@bergen.edu</u>.
- E. Click the link in the 'Ready to Register' email.

### For students who participated in the BCC Dual Enrollment program last year

- A. Open any web browser and navigate to <u>my.bergen.edu</u>
- B. Enter your Bergen email and then on the next screen click on "Forgot Password " to reset your password. (All passwords expire after 90 days of inactivity)
- C. Once your password has been reset, go to <a href="https://lf.bergen.edu/forms/reg0006">https://lf.bergen.edu/forms/reg0006</a>

## Step II

- A. Log into the registration form using your bergen username and password.
- B. Complete Section A, B, C & D. Some fields will be pre populated.
  - a. Section A Personal Information
  - b. Section B High School/Course Information
  - c. Section C Student Signature
  - d. Section D Parent Information
- C. Click 'Submit' button on Page 2.

### Step III

A. Your parent will receive an email to electronically sign the registration form. See below instructions for parents on how to electronically sign the registration form.

Remember - Your registration **WILL NOT** be processed until the parent e-signs the registration form.

B. Once the registration form is e-signed by the parent, your counselor will receive a request electronically to approve your registration. Your registration will be processed within 2 business days, after receiving approval from your counselor. You will then receive an email and a text msg (if a cell phone number was provided) with payment

instructions. The email will come from forms@bergen.edu with subject '*Dual Enrollment Form - Approved*'. Make sure you check your spam folder too. You can also check your balance and pay your bill by going to <u>https://my.bergen.edu</u>

For assistance with username, password or other technical issues, please contact the BCC Help Desk at 201-879-7109. For Help Desk hours please go to:

https://bergen.edu/faculty-staff/information-technology/help-desk/

Please note passwords can only be reset at the request of the student. Parents/Counselors cannot call and request password resets.

# **BCC Dual Enrollment E-Sign Instructions**

(for parents)

- 1. Once your child completes the online BCC Dual Enrollment Registration form you will receive an email at the email address they provided in the form.
- 2. Log in to the email that was provided on the registration form.
- You will see an email from 'OneSpan Sign' with the subject line "Bergen Community College Esign Account has added you as a Signer to "BCC Dual Enrollment Reg Form -<child's name>"

| ≡ | M Gmail   | Q Search mail 荘 🗎 🗟 📓 🗇 🛞 🕨                                                                                                    | <u>80</u> (*      |
|---|-----------|----------------------------------------------------------------------------------------------------|-------------------|
| 1 | Compose   | □ • • • • • • • • • • • • • • • • • • •                                                                                         | $\langle \rangle$ |
|   |           | 🕗 👷 OneSpan Sign Bergen Community College Esign Account has added you as a Signer to 'BCC Dual Enrollment Reg Form - Nishika Gu | 2:53 PM           |
|   | Inhov 219 |                                                                                                    |                   |

4. Open the email and click on ' Go to Documents'

|   | Bergen Community College Esign Account has added you as a Signer to "BCC Du<br>Form - " BBICK                                                                                    | al Enrollment Reg         |      | e     | ß     |
|---|----------------------------------------------------------------------------------------------------|---------------------------|------|-------|-------|
| E | Onedgan Sign resign resign resign as a set                                                                                                    | 2.53 PM (7 minutes apr) 1 | ůr   | *1    | I     |
|   | 16 ·                                                                                                    |                           |      |       |       |
|   | Berges Community College Exign Account has added you as a Signer to "BCC Dual Excellment Reg Form -1                                                                             |                           |      |       |       |
|   | Piece review and complete "BCC Dual Excellment Rog Form -                                                                                                    |                           |      |       |       |
|   | GO TO DOCUMENTS                                                                                                    |                           |      |       |       |
|   | This is a report for an enigrature for the Rorgen Community College Dual Developent Registration fore<br>on "On to Document" above to sign the registration form electronically. | your child completed.     | Plea | ie cl | lick: |
|   | If you have any questions, please do not heritate to contact the package arouse density. Thank you for a signing this package and saving trees                                   | e                         |      |       |       |
|   | Bengan Community College<br>State Act 7 (27)<br>May STOC Server and                                                                                                    |                           |      |       |       |
|   | +, Roply /+ Forward                                                                                                    |                           |      |       |       |

5. Click 'Get Started'

| Welcome,                                                                                                    |                                                   |  |  |
|----------------------------------------------------------------------------------------------------|---------------------------------------------------|--|--|
| As part of this transacti                                                                                                    | on, you will need to perform the following tasks. |  |  |
| Your progress will be automatically saved. You may close this window at any time and come back using the link<br>you have been provided. |                                                   |  |  |
| Review Docum                                                                                                    | nents                                             |  |  |
| We have documen                                                                                                    | its for you to fill out, sign or acknowledge.     |  |  |
| To Do                                                                                                    | Electronic Disclosures and Signatures Consent     |  |  |
| To Do                                                                                                    | 134709                                            |  |  |
|                                                                                                    |                                                   |  |  |
|                                                                                                    | GET STARTED                                       |  |  |

6. Check the check box and click 'Accept'

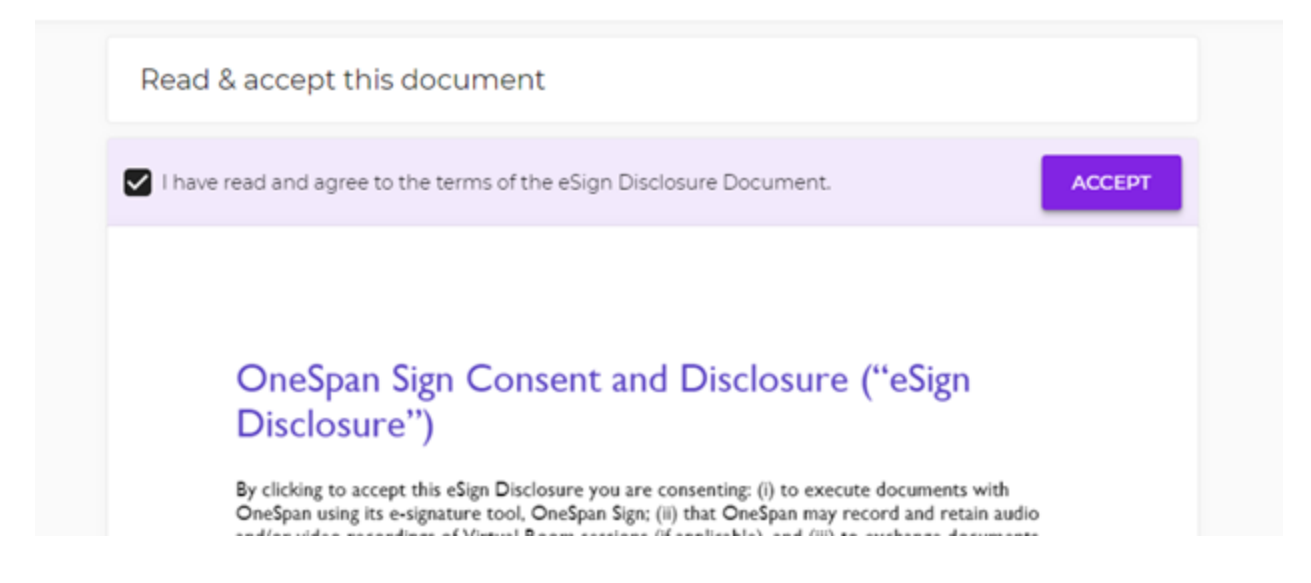

#### 7. Click 'Next'

| 2021-2022 Dual Enrollment Registration Form      | Office of Registration - REG0006-2022<br>Sign Out |
|--------------------------------------------------|---------------------------------------------------|
| DE Registration Form - Spring 2022 - Page 1 of 2 |                                                   |

#### 8. Click 'Sign'

| Mathika Gaysta              | 11/10/0021<br>02:53:40 PM |                        |  |
|-----------------------------|---------------------------|------------------------|--|
| D. Parent Signature:        |                           |                        |  |
| Student First Name          | Student Last Name         | Shudent BCC ID         |  |
| Parent/Guardian First Name* | Parent/Guardian Last Name | Parent/Guardian Email* |  |
| SIGN                        | Date                      |                        |  |

- 9. Draw your signature and click 'Done'
- 10. Click Confirm

|        | Mathaka Gayeta       | 11/10/0021<br>02/63-40 PM |                |
|--------|----------------------|---------------------------|----------------|
|        | D. Parent Signature: |                           |                |
|        | Student First Name   | Student Last Name         | Student BCC ID |
|        | EI/CN                |                           |                |
| ▲ NEXT | SKAN                 | Dute                      |                |

11. Click 'Download Document' if you want to download a copy of your signed form.

12. Click 'Continue'.